Setting up and configuring Host On-Demand (HOD) for TLS-secured tn3270 connections

Chelsea Jean-Mary

# Background

This presentation will guide users in setting up a host session in Host On-Demand (HOD) for mainframe connections to use TLS-secured tn3270 connections on macOS or Linux.

Before you begin: If you do not already have HOD installed, follow the instructions to do so here.

1. Start Host On-Demand.

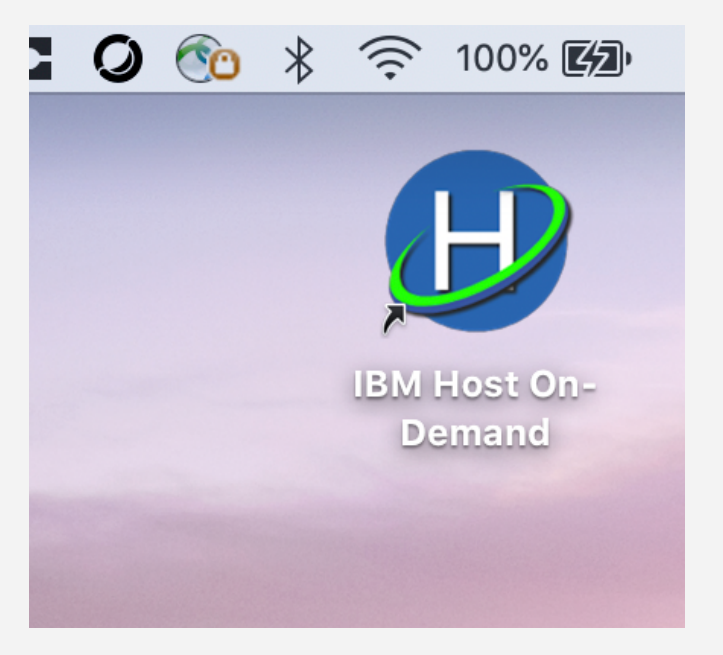

2. Click Add Sessions create a new session configuration.

| IBM Host On-Demand                |                           |                   |   |  |  |  |  |  |
|-----------------------------------|---------------------------|-------------------|---|--|--|--|--|--|
| Host On-Demand                    |                           |                   |   |  |  |  |  |  |
| Configured<br>Double-click an ico | Active Sessions           |                   |   |  |  |  |  |  |
| 3270 3270                         |                           |                   |   |  |  |  |  |  |
|                                   |                           | z                 |   |  |  |  |  |  |
| TEC5MVS Marist 3270<br>Display    | Marist VM 3270<br>Display | WSC Linda         |   |  |  |  |  |  |
|                                   |                           |                   |   |  |  |  |  |  |
|                                   |                           |                   |   |  |  |  |  |  |
|                                   |                           |                   |   |  |  |  |  |  |
|                                   |                           |                   |   |  |  |  |  |  |
|                                   |                           |                   |   |  |  |  |  |  |
|                                   |                           |                   |   |  |  |  |  |  |
|                                   |                           |                   |   |  |  |  |  |  |
|                                   |                           |                   |   |  |  |  |  |  |
|                                   |                           |                   |   |  |  |  |  |  |
|                                   |                           |                   |   |  |  |  |  |  |
|                                   |                           |                   |   |  |  |  |  |  |
|                                   | Add Sessions              | Help Java Console | ) |  |  |  |  |  |
|                                   |                           |                   |   |  |  |  |  |  |

3. Enter the "Destination Address" (the host name) and the "Destination Port (the port number) for your mainframe system. Choose **Telnet – TLS** as the protocol.

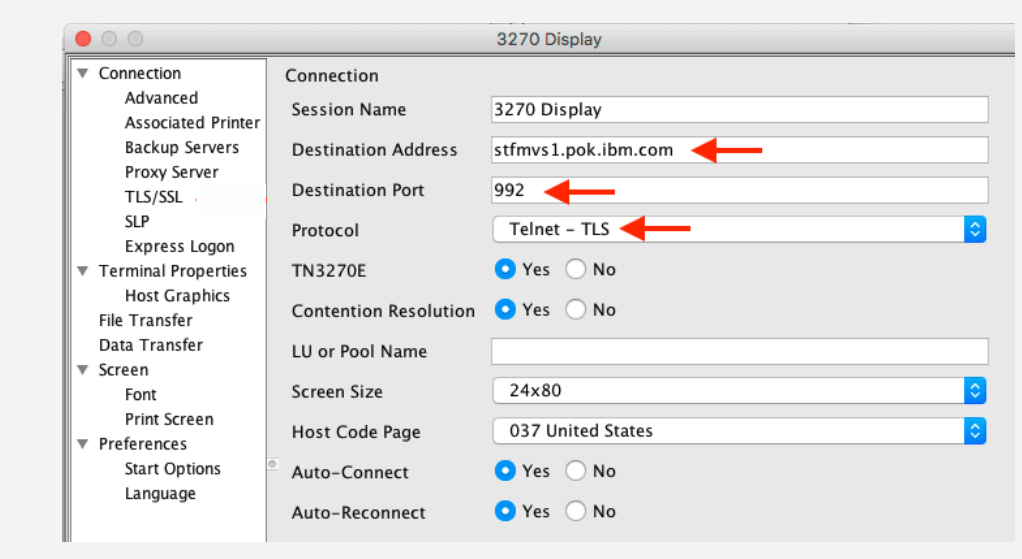

4. Click on the "TLS/SSL" tab in the lefthand navigator.

| 00                                      |                       | 3270 Display      |
|-----------------------------------------|-----------------------|-------------------|
| <ul> <li>Connection</li> </ul>          | Connection            |                   |
| Advanced<br>Associated Printer          | Session Name          | 3270 Display      |
| Backup Servers                          | Destination Address   | stfmv             |
| TLS/SSL                                 | Destination Port      | 992               |
| SLP<br>Express Logon                    | Protocol              | Telnet – TLS      |
| <ul> <li>Terminal Properties</li> </ul> | TN3270E               | • Yes 🔿 No        |
| Host Graphics<br>File Transfer          | Contention Resolution | • Yes 🔿 No        |
| Data Transfer                           | LU or Pool Name       |                   |
| Font                                    | Screen Size           | 24x80             |
| Print Screen  Preferences               | Host Code Page        | 037 United States |
| Start Options                           | Auto-Connect          | • Yes 🔿 No        |
| Language                                | Auto-Reconnect        | O Yes ○ No        |

- 5. Check the following items:
- Make sure that the "Use JSSE" is selected (checked).
- Make sure that "TLS Version" is set to **TLS v1.2**.
- Make sure that "Server Authentication" is **not** selected.
- Make sure that "Send a Certificate" is **not** selected.

|                                                           | 3270 Display                            |                                                                                       |  |  |  |  |
|-----------------------------------------------------------|-----------------------------------------|---------------------------------------------------------------------------------------|--|--|--|--|
| <ul> <li>Connection</li> </ul>                            | TLS/SSL                                 |                                                                                       |  |  |  |  |
| Advanced                                                  |                                         |                                                                                       |  |  |  |  |
| Backup Servers                                            | Use JSSE                                | • Yes 🔿 No                                                                            |  |  |  |  |
| TLS/SSL                                                   | TLS Version                             | TLS v1.2                                                                              |  |  |  |  |
| SLP<br>Express Logon                                      | Telnet-negotiated                       | 🔾 Yes 💿 No                                                                            |  |  |  |  |
| <ul> <li>Terminal Properties<br/>Host Graphics</li> </ul> | FIPS Mode                               | <ul> <li>Yes</li> <li>No</li> <li>Yes</li> <li>No</li> <li>Yes</li> <li>No</li> </ul> |  |  |  |  |
| File Transfer<br>Data Transfer                            | Server Authentication                   |                                                                                       |  |  |  |  |
| ▼ Screen                                                  | Add MSIE browser's keyring              |                                                                                       |  |  |  |  |
| Font<br>Print Screen                                      | If Server Requests Client Certificate ( | defaults)                                                                             |  |  |  |  |
| <ul> <li>Preferences</li> </ul>                           | Send a Certificate                      | 🔿 Yes 💿 No                                                                            |  |  |  |  |
| Start Options<br>Language                                 | Certificate Source                      | URL or local file                                                                     |  |  |  |  |
|                                                           | URL or Path and Filename                |                                                                                       |  |  |  |  |
|                                                           |                                         | Select File                                                                           |  |  |  |  |
|                                                           |                                         | Setup                                                                                 |  |  |  |  |
|                                                           | Enable Key Usage                        | 🔾 Yes 💿 No                                                                            |  |  |  |  |
|                                                           |                                         | Key Usage                                                                             |  |  |  |  |
|                                                           | Certificate Name                        | -any certificate trusted by the server-                                               |  |  |  |  |
|                                                           | How often to prompt                     | First time after HOD is started                                                       |  |  |  |  |
|                                                           | Retrieve certificate before connect     | ○ Yes ● No                                                                            |  |  |  |  |

5. Click OK.

| 00                                                                           | 3270 Di                              | splay                                   |    |  |  |  |
|------------------------------------------------------------------------------|--------------------------------------|-----------------------------------------|----|--|--|--|
| <ul> <li>Connection</li> <li>Advanced</li> <li>Associated Printer</li> </ul> | TLS/SSL                              |                                         |    |  |  |  |
| Backup Servers<br>Proxy Server                                               | Use JSSE                             | O Yes ○ No                              |    |  |  |  |
| TLS/SSL                                                                      | TLS Version                          | TLS v1.2                                | \$ |  |  |  |
| Express Logon                                                                | Telnet-negotiated                    | 🔵 Yes 💿 No                              |    |  |  |  |
| <ul> <li>Terminal Properties<br/>Host Graphics</li> </ul>                    | FIPS Mode                            | • Yes 🔘 No                              |    |  |  |  |
| File Transfer                                                                | Server Authentication                | 🔵 Yes 💿 No                              |    |  |  |  |
| Data Transfer<br>Screen                                                      | Add MSIE browser's keyring           | 🔵 Yes 💿 No                              |    |  |  |  |
| Font                                                                         | - If Server Requests Client Certific | cate (defaults)                         |    |  |  |  |
| Print Screen                                                                 | Sand a Cortificate                   |                                         |    |  |  |  |
| <ul> <li>Preferences</li> <li>Start Options</li> </ul>                       |                                      |                                         |    |  |  |  |
| Language                                                                     | Certificate Source                   | URL or local file                       | 0  |  |  |  |
|                                                                              | URL or Path and Filename             |                                         |    |  |  |  |
|                                                                              |                                      | Select File                             |    |  |  |  |
|                                                                              |                                      | Setup                                   |    |  |  |  |
|                                                                              | Enable Key Usage                     | 🔿 Yes 💿 No                              |    |  |  |  |
|                                                                              |                                      | Key Usage                               |    |  |  |  |
|                                                                              | Certificate Name                     | -any certificate trusted by the server- | 0  |  |  |  |
|                                                                              | How often to prompt                  | First time after HOD is started         | 0  |  |  |  |
|                                                                              | Retrieve certificate before conne    | ect 🔿 Yes 💿 No                          |    |  |  |  |

9. Your session is saved! You can now start it.

|                                                    | IBM Host On-Demand             |                 |
|----------------------------------------------------|--------------------------------|-----------------|
| Host On-Demand                                     |                                |                 |
| Configured Sess<br>Double-click an icon to st      | ions Search                    | Active Sessions |
| 3270 3270 32<br>TEC5MVS Marist 3270 Mar<br>Display | 70 x 3270 x WSC Linda          |                 |
|                                                    | Add Sessions Help Java Console |                 |

After connected, a lock icon is displayed in the status bar with a number indicating the level of encryption (right). If the session is not TLS/SSL-based, the icon shows as unlocked.

|                                  |             |                              |                               |                                           | IBM                                     | Host On                             | -Demand                                   |                                      |                            |                                    |             |         |
|----------------------------------|-------------|------------------------------|-------------------------------|-------------------------------------------|-----------------------------------------|-------------------------------------|-------------------------------------------|--------------------------------------|----------------------------|------------------------------------|-------------|---------|
| Host On-Demand ATS1_secure - A × |             |                              |                               |                                           |                                         |                                     |                                           |                                      |                            |                                    |             |         |
| File I                           | Edit        | Settings                     | View                          | Communic                                  | ation Ac                                | tions l                             | Help                                      |                                      |                            |                                    |             |         |
| £ -                              | ъ (         | 3 🗖                          | t 🚚                           | h 🖪 🕻                                     | þ 🖶                                     | ۵                                   | <b>▶ ●</b>                                |                                      |                            | 2 (                                | i           |         |
|                                  | *<br>*<br>* | 3*****<br>5*<br>5*<br>5***** | ******<br>Wel<br>ATS<br>***** | *********<br>come to t<br>1 Tec<br>****** | c******<br>he Wash<br>hnical<br>c****** | cxxxxx<br>ningto<br>Suppo<br>cxxxxx | ********<br>n System<br>rt Syste<br>***** | *******<br>ns Cente<br>em<br>******* | okaokaok<br>or<br>okaokaok | kakakak<br>kak<br>kak<br>kakakakak | K<br>K<br>K |         |
|                                  |             | ===>                         |                               | "T\$0 uee                                 | unid"                                   | For                                 | a TSD (                                   | Connecti                             | on                         | **                                 |             |         |
|                                  |             |                              | LITER                         | 130 430                                   |                                         |                                     | 130                                       |                                      |                            |                                    |             |         |
|                                  |             |                              |                               |                                           |                                         |                                     |                                           |                                      |                            |                                    |             |         |
|                                  | а           | DEC                          | DE2                           | DE4                                       | DEE                                     | DEC                                 | Enter                                     | - DA1                                |                            | Atte                               | lusset      | 097018  |
| PF7                              |             | DEQ                          | PF3                           | PE10                                      | DE1 1                                   | DE1 3                               | Ente                                      |                                      |                            | -uni                               | Delete      | NewLine |
| PF7                              |             | rrð                          | PF9                           | PFIU                                      | rfil                                    | PFIZ                                | Clea                                      | r PAZ                                | Sy                         | skeq                               | Delete      | NextPad |
|                                  |             |                              |                               |                                           |                                         |                                     |                                           |                                      | · · · >                    | 19.82.                             | 24.230:2002 | 3 🖸 256 |